# CERTIFICADO ELECTRÓNICO DE CIUDADANO

#### PASO 1

ACCEDA A LA SIGUIENTE PÁGINA WEB Cert. Electrónico Ciudadano -Sede (fnmt.gob.es)

Aproximadamente 13.600.000 resultados (0,26 segundos)

 finit gob es
 finit gob es

 mips//www.sede.finit.gob.es > persona-fisica
 :

 Certificado Electrónico de Ciudadano - Sede (finit.gob.es)
 :

 Certificado digital de Ciudadano le permitirá realizar trámites de forma segure con la Administración Pública y Entidades Drivadas a través de internet, como ...

fnmt.gob.es https://www.sede.fnmt.gob.es > persona-fisica > solicit... : Solicitar Certificado - Sede (formt.gob.es)

PASO 4

### UNA VEZ REALIZADA LA CONFIGURACIÓN PREVIA, **DEBE** SELECCIONAR EN LA PARTE IZQUIERDA "<u>SOLICITAR CERTIFICADO"</u>. LUEGO PONGA SUS DATOS

Recuerde que para evitar problemas en la spícitud y desparta de su certificado es recesario

| INICIO                                        |   | 2. Solicitar Certificado                                                                                                    |
|-----------------------------------------------|---|----------------------------------------------------------------------------------------------------|
| Cert. Electrónico Ciudadano                   | - | E. Solicital Celtificado                                                                                                    |
| Certificado Software Configuración Previa     | - | SOLICITUD DE CERTIFICADO FINIT DE PERSONA FÍSICA<br>Para transfar la solicitud de su Centificado RNIIT de Persona Física, por facor introducas la informaci |
| Solicitar Certificado     Acreditar identidad |   | NF DEL DOCUMENTO DE GENTIFICACIÓN                                                                                                    |
| <ul> <li>Descargar Certificado</li> </ul>     |   | PRIMER APELICO(bally como apareza en su documento de                                                                                                    |
| Certificado con DNIe                          | + | identificación)<br>CORECO BLICTRÓNICO                                                                                                    |
| Verificar Estado                              | + | Conference and an IMBERG RECTER/WITH                                                                                                    |
| Renovar                                       | + |                                                                                                    |
| /                                             |   | orque esta casila si se desea incluir la dirección de comes electrónico en el certificado para p     certificado será de 3 años en lugar de 4)              |
|                                               |   | INSTRUCCOMES:                                                                                                    |
|                                               |   |                                                                                                    |

#### PASO 2

SELECCIONE "<u>OBTENER</u> CERTIFICADO SOFTWARE"

# Ň Inico

#### Certificado Electrónico de Ciudadano

El Certificado digital FNMT de Ciudadano es la certificación electrónica expedida por la FNMT-RCM que vincula a su suscripte con unos Datos de verificación de Firma y confirma su identidad.

Este certificado, también conocido como Certificado de Persona Fúcia o de Usuario, es un documento digital que contiene su datos identificativos. Le permitrá identificarse en internet e intercambiar información con otras personas y organismos con la garantía de que sólo Ud. y su interiocutor pueden acceder a ella.

#### ¿Quién puede obtener un Certificado digital de Ciudadano?

Cualquier ciudadano español o extranjero, mayor de edad o menor emancipado que esté en posesión de su DNI o NIE, podrá solicitar y obtener su certificado digital de forma gratuita para firmar y acreditar su identidad de forma segura en Internet.

# ¿Cómo puedo obtener el Certificado? Existen 2 formas distintas para obtener su Certificado digital de Ciudadano como archiverence

Con acreditación presencial en una oficina. Obtener Certificado software.

Utilizando su DNIe. Obtener Certificado con DNIe.

¿Para qué sirve?

PASO 5

#### CUANDO ESTÉ EN <u>POSESIÓN DE SU CÓDIGO</u> DE SOLICITUD, PARA CONTINUAR CON EL PROCESO DEBERÁ <u>ACREDITAR SU</u> <u>IDENTIDAD</u> EN UNA DE NUESTRAS OFICINAS DE ACREDITACIÓN DE IDENTIDAD.

Configuración previa. Para solicitar el certificado es necesario instalar el software que se indica en
 Solicitud vía internet de su Certificado. Al finalizar el proceso de solicitud, usted recibirá en su cu
 electrónico un Código de Solicitud que le será requerido en el momento de acreditar su identidad y
 tava el derargar se arité de se
 3. Acreditación de la identidad en una Oficina de Acreditación de Identidad. Ina vez completada
 su generación de la dentidad e dentidad.

Para su comodidad, puede usted hacer uso de nuestro servicio LOCALIZADOR DE OFICINA

NOTA: En las oficinas de la AEAT, Seguridad Social y en otras oficinas se requiere de cita previ propia oficina.

4. Descarga de su Certificado de Usuario. Aproximadamente 1 hora después de que haya acreditado Oficina de Acreditación de Identidad y haciendo uso de su Código de Solicitud, desde aquí podrá d certificado y realizar una copia de seguridad (RECOMENDADO).

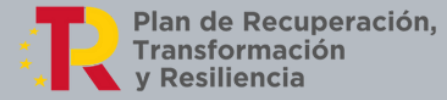

### PASO 3

# • PINCHE EN "CONFIGURACIÓN PREVIA"

# **Obtener Certificado software**

El proceso de obtención del Certificado software (como archivo descargable) de usuario, se divide en cuatro pasos que deben realizarse en el orden señalado:

1. Configuración previa. Para solicitar escertificado es necesario instalar el software que se indica en este apartado.

 Solicitud via internet de su Certificado. Al finalizar el proceso de solicitud, usted recibirá en su cuenta de correo electrónico un Código de Solicitud que le será requerido en el momento de acreditar su identidad y posteriormente a la hora de descargar su certificado.

3. Acreditación de la identidad en una Oficina de Acreditación de Identidad. Una vez completada la fase anterior y esté

- A CONTINUACIÓN DEBERÁ BAJAR AL FINAL DE LA PÁGINA Y PINCHAR EN "DESCARGA DE CONFIGURACIÓN FNMT".
- PARA SOLICITAR EL CERTIFICADO ES NECESARIO INSTALAR EL SOFTWARE

#### Software necesario para la solicitud del certificado

CONFIGURADOR FNMT-RCM

La Fábrica Nacional de Moneda y Timbre ha desarrollado esta aplicación para solicitar las claves necesaria certificado digital. Puede ser ejecutada en cualquier navegador y sistema Operativo.

Una vez descargado e instalado el software no es necesario hacer nada, este se ejecutará cuando el Área de Descarga de Configurador FNMT

# PASO 6 (DESCARGAR EL CERTIFICADO)

DEBE USAR EL MISMO ORDENADOR Y EL MISMO USUARIO CON EL QUE REALIZÓ LA SOLICITUD. RELLENAR LOS DATOS REQUERIDOS, ACEPTAR LAS CONDICIONES Y **DESCARGARLO** 

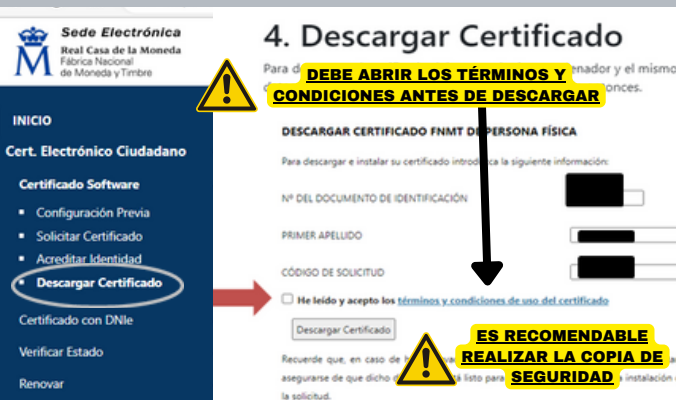